## 光岳小屋予約の手順

(素泊まりカスタムプランの場合)

| NO. | 手順                                                                                                    | 操作画面                                                                                                    |
|-----|----------------------------------------------------------------------------------------------------|----------------------------------------------------------------------------------------------------|
| 1   | 光岳小屋のトップページ<br>→PLAN<br>→素泊まりカスタムプラン<br>→予約するを押す                                                                                   | <ul> <li>第泊まりカスタムプラン</li> <li>● 日本小型「原料型</li> <li>7.13:ホ1-9(2)の(日)、東東道(東西)</li> <li>10/11(日)-11/5(日)、東京道(安太)</li> <li>10/11(日)-11/5(日)、東京道(安太)</li> <li>10/11(日)-11/5(日)、東京道(安太)</li> <li>10/11(日)-11/5(日)、東京道(安太)</li> <li>10/11(日)-11/5(日)、東京道(安太)</li> <li>20(10)-11/5(日)</li> <li>20(10)-11/5(日)</li> <li>20(10)-11/5(10)</li> <li>20(10)-11/5(10)</li> <li>20(10</li></ul> |
| 2   | <ul> <li>人数、日付を選択する</li> <li>・部屋が満室の場合は人数の入力ができません</li> <li>・グループの場合、人数選択時に「お部屋を複数予約する」を押す</li> <li>と1回の予約で2部屋以上を予約できます</li> </ul> | アラツ       東京         AR       IRIE 14.         IRIE 14.       ・         ABR       ・         ABR       ・         IRIE 14.       ・         ABR       ・         ABR          ABR <t< th=""></t<>                                                                                                    |
| 3   | 日程はチェックイン→チェックアウトの<br>日程を続けて選びます                                                                                                   | 2023/07/25 - 01/26       ・         く       2023.07       ・         日       万       中       市       市         日       万       中       市       市       市         日       万       中       市       市       市         日       万       中       市       市       市         日       万       市       市       市       市         日       1       1       1       1       1         日       1       1       1       1       1       1         日       1       1       1       1       1       1       1         日       1       1       1       1       1       1       1       1       1       1       1       1       1       1       1       1       1       1       1       1       1       1       1       1       1       1       1       1       1       1       1       1       1       1       1       1       1       1       1       1       1       1       1       1       1       1       1       1       1       1 <t< th=""></t<>                                                                                                    |
| 4   | ベッドを選択後に予約を進めるを<br>押します<br>・シングルベッド、1階2人部屋から選べます                                                                                   | Mail     The       Mail     The                                                                                                    |
| 5   | 夕食、朝弁当があります<br>必要な数を入力します                                                                                                    | 夕食<br>~DINNER~<br>①選択するを押して<br>②数字を入力します<br>###74<br>###74<br>###74<br>###74<br>###74<br>###74<br>###74<br>###74<br>###74<br>###74<br>###74<br>###75<br>###<br>1<br>2<br>###<br>#<br>#<br>#<br>#<br>#<br>#<br>#<br>#<br>#<br>#<br>#<br>#<br>#<br>#                                                                                                    |

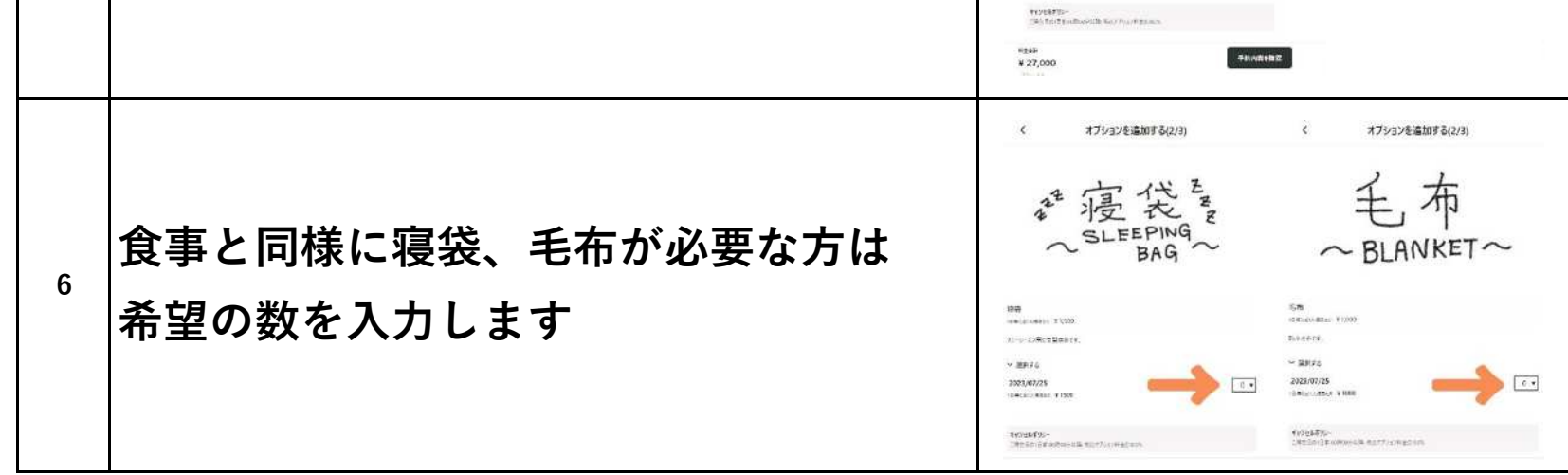

| 7  | 予約内容を確認するを押します<br>予約内容を確認                                                             | HE         Markard Markard         Markard Markard         Markard Markard         Markard         Markard |
|----|---------------------------------------------------------------------------------------|----------------------------------------------------------------------------------------------------|
| 8  | <b>予約者情報を入力します</b><br>※名前、住所、電話番号、メールアドレス<br>ご予約にあたっての質問事項<br>赤線と※マーク箇所を入力しないと次に進めません | <b>FUD::::::::::::::::::::::::::::::::::::</b>                                                                                                    |
| 9  | 「利用規約に同意する」にチェック<br>→決済方法を選択する<br>→現地決済で予約するを押す                                       | Add Sector (17) (10) 2385599 21 11 12 12 12 12 12 12 12 12 12 12 12                                                                                                    |
| 10 | 予約完了後には登録したアドレスに確認<br>メールが届きます。<br>予約を変更・キャンセルする場合は「確                                 | 【新規ご予約】「光岳小屋」のご予約が完了しました。<br> <br> <br>料金/台計(機込)¥10,000<br>ごちらの予約は「現地決済」です。当日、施明にて料金をお支払いください、                                                                                                    |
|    | 認メール」から受付となりますので大切<br>に保管してください                                                       | 予約を確認する、変更する                                                                                                    |